# ¿Cómo inicio sesión en mi

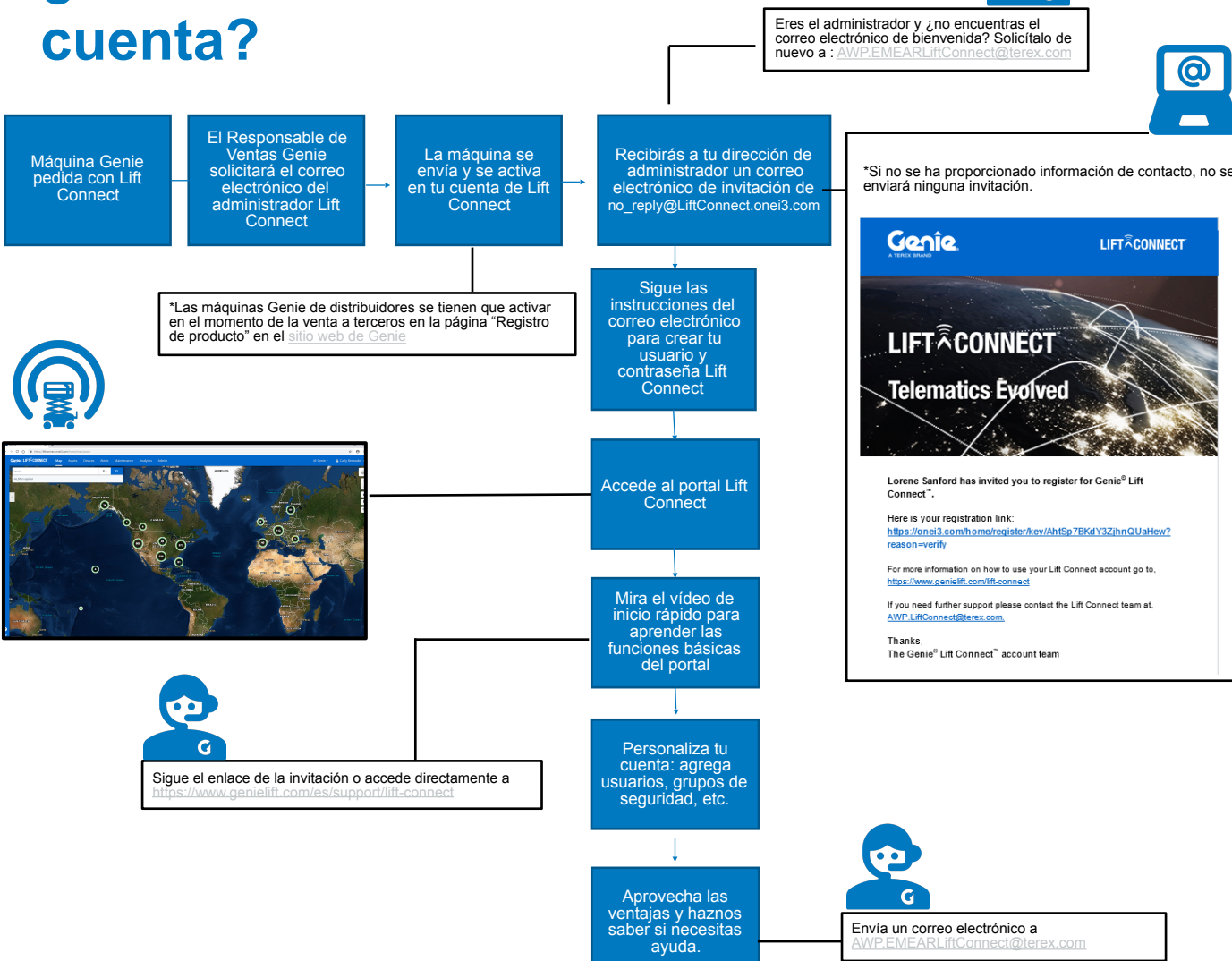

## ¿Cómo se conecta mi máquina?

Para poder sacar provecho de los datos telemáticos de Genie® Lift Connect™ lo antes posible – si aún no lo has hecho – primero tienes que crear tu cuenta de empresa. Proporciona a tu contacto de ventas Genie la dirección de correo electrónico de quien ha sido escogido como administrador de Lift Connect en tu empresa (consulta el diagrama de flujo de la izquierda).

Una vez que hayas iniciado sesión en tu cuenta, estarás listo para aprovechar las ventajas de Genie Lift Connect. Consulta a continuación cómo se conecta tu máquina.

#### SI ERES UN ALQUILADOR, PARA MÁQUINAS CON GENIE LIFT CONNECT INSTALADO DE FÁBRICA ;TODO ESTÁ LISTO!

Tu nuevo producto se activará automáticamente en el momento del envío desde la fábrica. Si necesitas aprender a utilizar el portal Genie Lift Connect, consulta nuestro <u>enlace de</u> <u>Documentación</u> en la página web de Genie Lift Connect.

## SI ERES UN DISTRIBUIDOR

### TIENES QUE ACTIVAR TU MÁQUINA CUANDO LA VENDAS ATERCEROS

Visita la <u>página web de Genie Lift Connect</u> para acceder a los formularios para <u>Registrar un</u> producto o <u>Registrar múltiples productos</u>.

Nota: <u>Solo</u> tendrás que registrar la máquina una vez que la hayas vendido a un tercero, y tendrás que registrarla en nombre de tu cliente.

## SI ERES UN CONTRATISTA/PROPIETARIO CONTACTA CON TU DISTRIBUIDOR AUTORIZADO PARA ACCEDER A TU CUENTA

## **RETROFIT KIT GENIE LIFT CONNECT**

Tanto si eres alquilador o distribuidor, si quieres adquirir un retrofit kit Genie Lift Connect para instalarlo en unidades Genie preexistentes, puedes hacerlo si tus máquinas tienen una fecha de producción desde el año 2015 en adelante y están por lo tanto equipadas con un conector listo para uso telemático.

Si necesitas realizar un pedido, visita <u>www.gogenielift.com</u> y sigue los siguientes pasos: **Paso 1**: Pide el kit Genie Lift Connect, Nº de pieza 1291709GT, para una máquina con fecha de fabricación a partir de 2015.

Paso 2: Pide el kit de arnés. Referencia de números de pieza aquí.

**Paso 3:** Una volta pedido el kit, tendrás que activar Lift Connect en tu máquina desde nuestra página web de Genie Lift Connect.

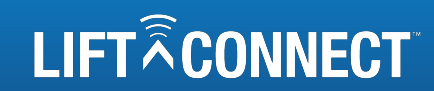

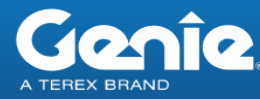